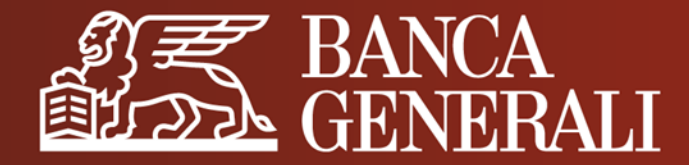

# **MANUALE OPERATIVO**

AUTENTICAZIONE E CONFERMA DELLE OPERAZIONI SU:

- HOME BANKING
- APP MOBILE BANKING

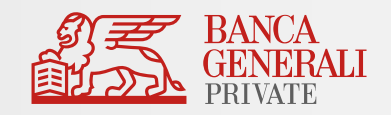

| Informazioni principali                                 | pag. 3  |
|---------------------------------------------------------|---------|
| Strumenti di autenticazione e conferma delle operazioni | pag. 5  |
| Come si attiva Mobile Token                             | pag. 11 |
| Come si accede alle piattaforme digitali                | pag. 20 |
| Come si confermano le operazioni                        | pag. 27 |
| Customer Care                                           | pag. 35 |

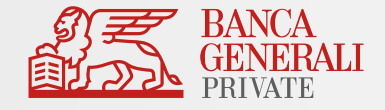

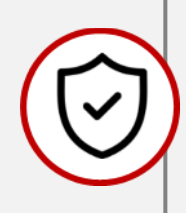

Con l'applicazione delle norme tecniche di regolamentazione della Direttiva Europea PSD2 in tema di autenticazione del cliente e conferma delle operazioni bancarie, per assicurarti un alto standard di sicurezza ti sarà richiesto di effettuare **un'autenticazione forte sia per accedere** a tutte le piattaforme digitali della Banca **sia per confermare le tue operazioni**.

Potrai scegliere in Home Banking tra due modalità di autenticazione forte\*:

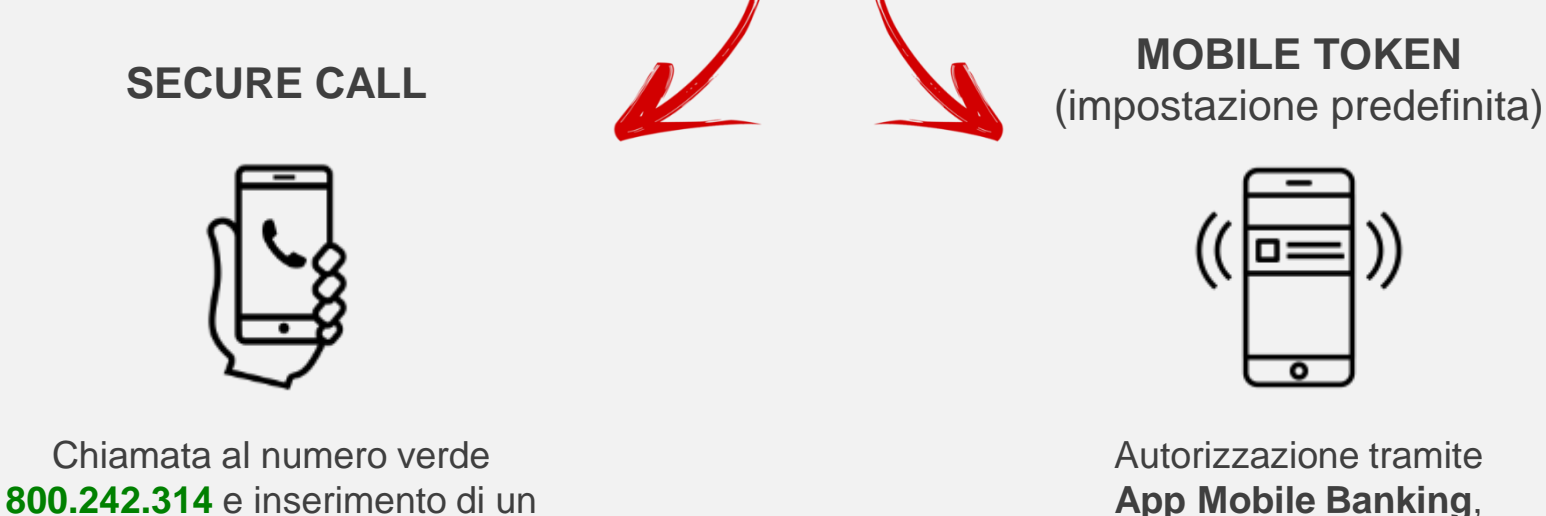

con biometria o token password

codice temporaneo di conferma

## **INFORMAZIONI PRINCIPALI**

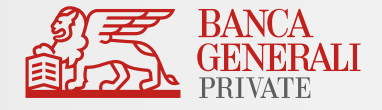

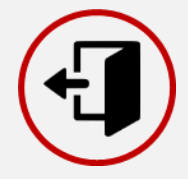

Ogni sessione **scadrà** dopo **5 minuti di inattività**. Qualsiasi movimento del mouse e tap sullo schermo del dispositivo mobile ti permetterà di mantenere attiva la tua sessione.

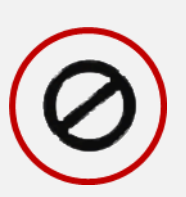

Dopo **5 tentativi falliti** di accesso con le tue credenziali il profilo verrà automaticamente bloccato. Se non ricordi la password, puoi recuperarla tramite la <u>funzione di recupero</u> disponibile nella pagina di login (ti ricordiamo che per usufruire del servizio è necessario che sia già presente un indirizzo email). Se hai dimenticato l'User ID, contatta il Customer Care oppure effettua una richiesta tramite <u>apposita modulistica</u>.

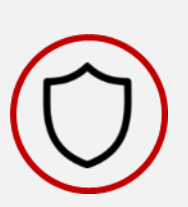

Da sempre Banca Generali adotta adeguati **protocolli di sicurezza per proteggere i tuoi dati personali**. Per garantire un livello di sicurezza maggiore è importante inoltre navigare sicuri per difendersi da eventuali tentativi di frodi informatiche: scopri di più sulla <u>pagina dedicata</u> del sito.

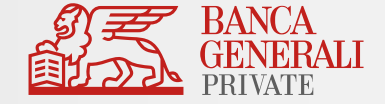

# STRUMENTI DI AUTENTICAZIONE E CONFERMA DELLE OPERAZIONI

## **MOBILE TOKEN**

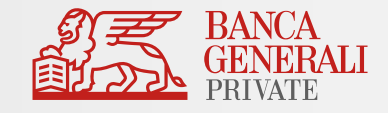

#### Cos'è Mobile Token?

È lo strumento di autorizzazione integrato nell'App Mobile Banking, con il quale è possibile autorizzare l'accesso e confermare le operazioni attraverso la tua impronta digitale o il riconoscimento del viso, oppure digitando un codice da te impostato in fase di attivazione.

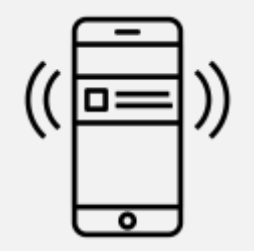

VELOCE Con la biometria, potrai confermare le operazioni in pochi secondi

SICURO Massima tutela da eventuali attacchi informatici

MULTIDEVICE

Potrai attivare Mobile Token associato al tuo profilo su 5 dispositivi differenti

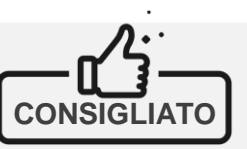

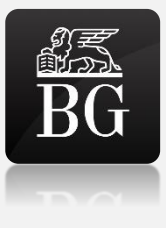

 $(\mathbf{i})$ 

Mobile Token è lo <u>strumento predefinito sul tuo profilo</u>: ricordati di effettuare il primo accesso sull'App Mobile Banking per completare l'attivazione.

L'App Mobile Banking «Banca Generali Private» è

e Huawei (riconoscibile sullo store dal logo a lato)

disponibile su tutti i tablet e smartphone iOS, Android

## **SECURE CALL**

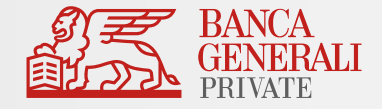

#### **Cos'è Secure Call?**

Secure Call ti permette di autorizzare l'accesso e confermare le tue operazioni tramite una chiamata al numero verde **800.242.314**.

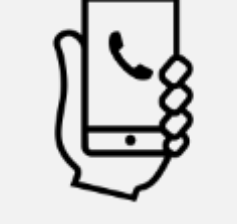

- ✓ Disponibile da PC, tablet e smartphone
- Lo strumento può essere attivato su qualsiasi tipo di cellulare, indipendentemente dall'operatore telefonico, ed è disponibile anche per le operazioni effettuate dall'estero

 $(\mathbf{i})$ 

Puoi scegliere di utilizzare Secure Call, in alternativa a Mobile Token, direttamente <u>dalle impostazioni in Home Banking</u> (percorso «*Impostazioni > Profilo di sicurezza > Area riservata e conferma operazioni»*) oppure in App Mobile Banking (percorso «Profilo > Profilo Sicurezza» **COMODO** Disponibile 24 ore su 24, anche dall'estero e attivabile su qualsiasi tipo di cellulare

**SICURO** 

Massima tutela da eventuali attacchi informatici

#### SEMPLICE

Nessuna procedura di installazione e nessuna password da ricordare

## **SECURE CODE**

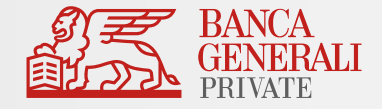

#### **Cos'è Secure Code?**

È una password – alternativa a Secure Call e Mobile Token - che scegli tu e che ti permette di confermare unicamente le **operazioni di investimento**\*, per le quali non è necessaria un'autenticazione forte.

- Può essere utilizzata in Home Banking, App Mobile Banking e Digital Collaboration
- ✓ Deve avere i seguenti requisiti:
  - Lunghezza compresa tra 8 e 32 caratteri;
  - Deve essere alfanumerica, cioè che contenga sia numeri sia lettere;
  - Può contenere caratteri speciali, come \*@\$;
  - Deve essere diversa dalla password di accesso alla tua area riservata.

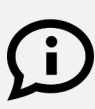

Per garantire la massima sicurezza, ricordati di modificare frequentemente Secure Code. Inoltre, la nuova password non dovrà essere uguale alle ultime 4 utilizzate. SEMPLICE Non serve nient'altro che

scrivere una password

#### PERSONALE

Secure Code la scegli tu: ti permette di usare la password che meglio ricordi

**COMODO** Disponibile 24 ore su 24, anche dall'estero

## MODIFICA DELLO STRUMENTO DI AUTENTICAZIONE IMPOSTAZIONI IN HOME BANKING

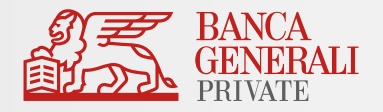

- ✓ Puoi modificare lo strumento associato al tuo profilo in qualsiasi momento nella tua Area Riservata:
  - ✓ In Home Banking da PC, utilizzando il seguente percorso: Impostazioni > Profilo di sicurezza
  - ✓ In App Mobile Banking da dispositivo mobile, al percorso Profilo > Profilo Sicurezza

| BANCA<br>GENERALI<br>PRIVATE | Q Che cosa stai cercando?                                                                         |                                                                                       | FM ~                                                                                                    |
|------------------------------|---------------------------------------------------------------------------------------------------|---------------------------------------------------------------------------------------|----------------------------------------------------------------------------------------------------|
| பி Homepage                  | Profilo di sicurezza                                                                              |                                                                                       |                                                                                                    |
| Conti Nuovo                  | AREA RISERVATA E CONFERMA OPERAZIONI                                                              | ALTRE OPERAZIONI                                                                      |                                                                                                    |
| € Pagamenti                  | Accesso all'area riservata e conferma Mobile Token<br>operazioni                                  | Compravendita titoli su App Mobile Banking, Mobile To<br>Fondi, Digital Collaboration | ken                                                                                                    |
| ④ Investimenti               | MODIFICA                                                                                          | Modific                                                                               |                                                                                                    |
| Digital Collaboration        | DOMANDE DI SICUREZZA                                                                              |                                                                                       |                                                                                                    |
| 🛃 BG Saxo 🖸                  | Cambia le tue sce<br>l'accesso e la con<br>delle operazion<br>Secure Call a Mo<br>Token e vicever | lte per<br>ferma<br>i da<br>obile<br>rsa.                                             | Attiva, disattiva o<br>modifica Secure Code,<br>per la conferma di<br>operazioni su Trading in<br>App, Fondi e Sicav e in<br>Digital Collaboration |

## MODIFICA DELLO STRUMENTO DI AUTENTICAZIONE IMPOSTAZIONI IN APP MOBILE BANKING

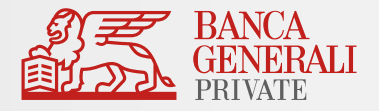

Puoi modificare lo strumento associato al tuo profilo in qualsiasi momento nella tua Area Riservata:
 In Home Banking da PC, utilizzando il seguente percorso: Impostazioni > Profilo di sicurezza
 In App Mobile Banking da dispositivo mobile, al percorso Profilo > Profilo Sicurezza

Cambia le tue scelte per l'accesso e la conferma delle operazioni da Secure Call a Mobile Token e viceversa.

Scegli se utilizzare **Secure Code** o la tua **modalità di autenticazione predefinita** per la conferma di operazioni su Trading in App, Fondi e Sicav e in Digital Collaboration.

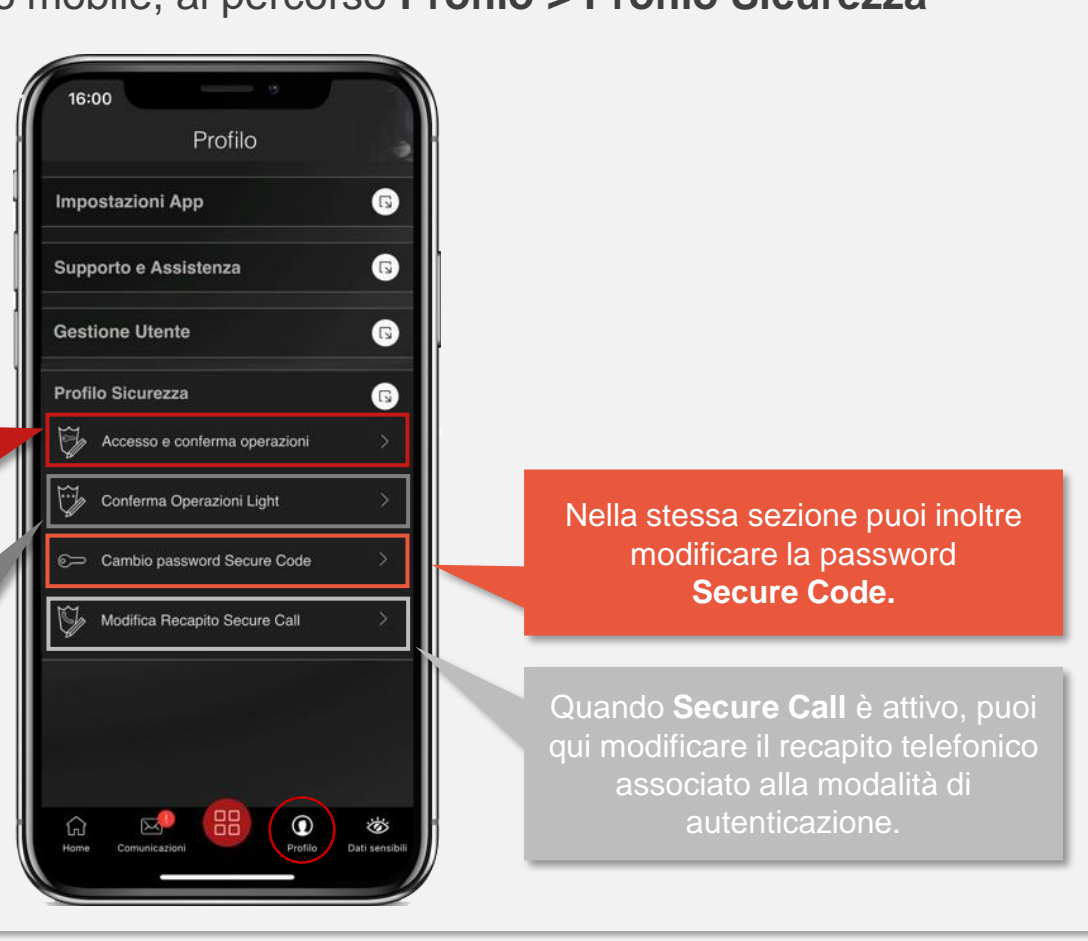

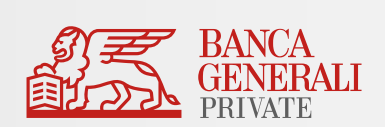

## COME SI ATTIVA MOBILE TOKEN

#### COME SI ATTIVA MOBILE TOKEN DOWNLOAD APP

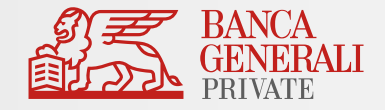

 Se hai scelto Mobile Token o stai effettuando il tuo primo accesso, per finalizzare l'attivazione, è necessario scaricare l'app «Banca Generali Private» dallo store del tuo dispositivo mobile (App Store per iOS e Play Store per Android).

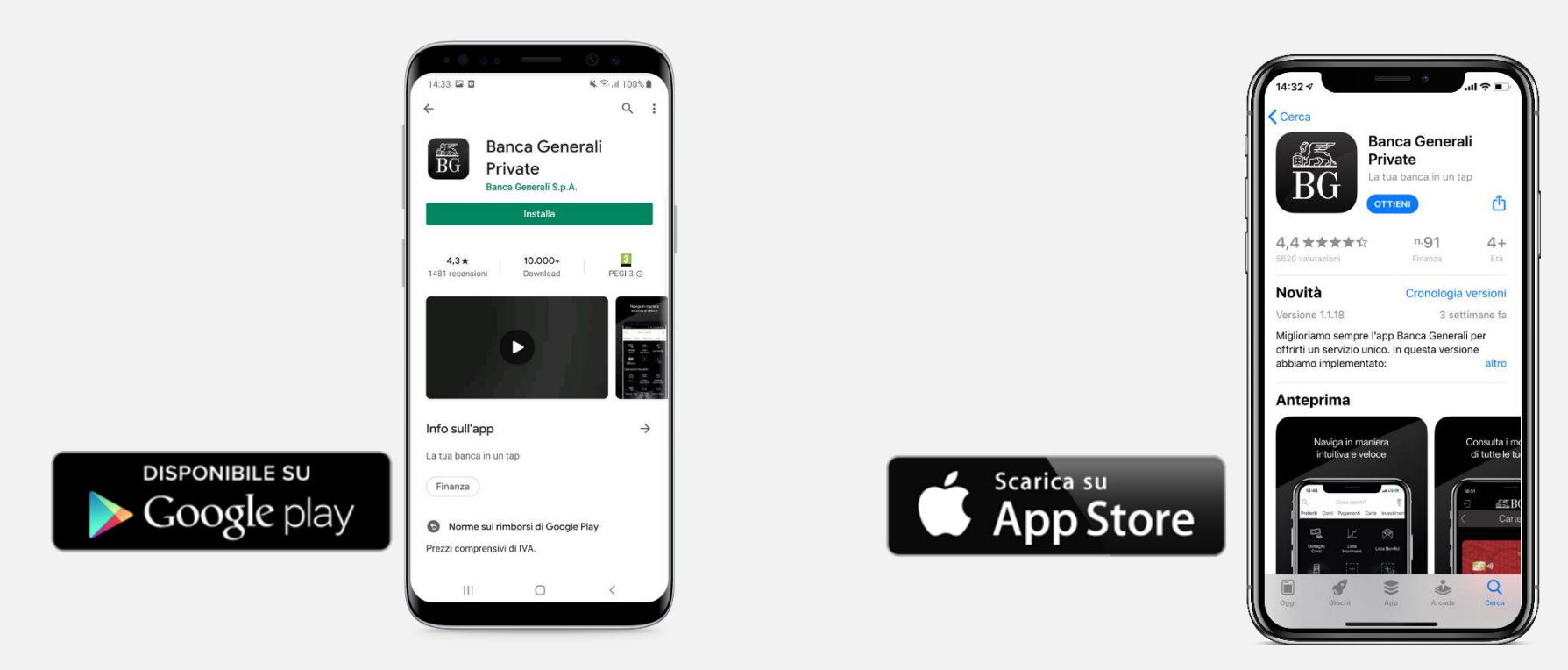

✓ Puoi attivare Mobile Token su 5 dispositivi differenti (associati allo stesso utente).

#### COME SI ATTIVA MOBILE TOKEN PROCEDIMENTO DI ATTIVAZIONE

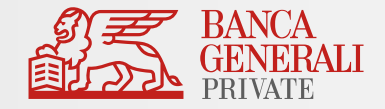

Dopo aver scaricato l'App sul tuo dispositivo, segui i passaggi che visualizzerai sullo schermo.

Se hai già l'App sul dispositivo, verifica sempre di aver installato l'ultimo aggiornamento disponibile!

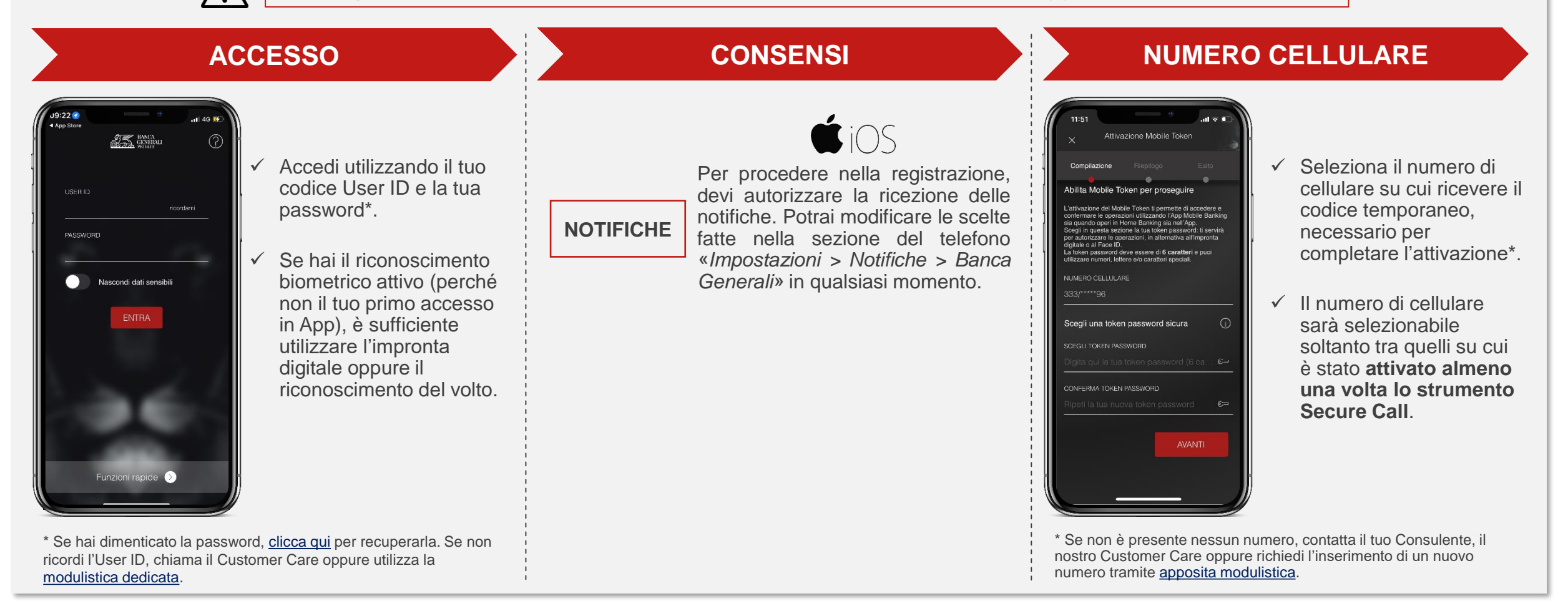

#### COME SI ATTIVA MOBILE TOKEN PROCEDIMENTO DI ATTIVAZIONE

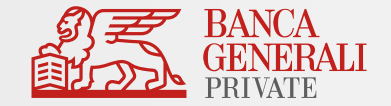

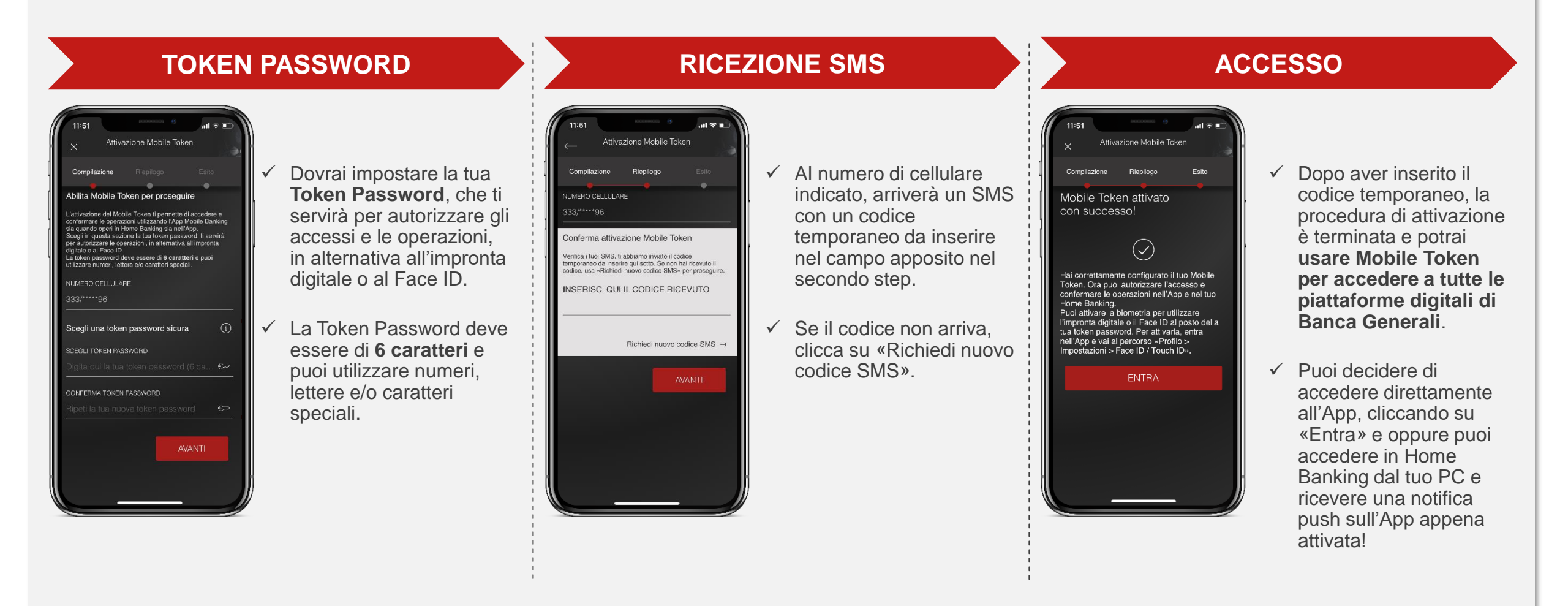

## COME SI ATTIVA MOBILE TOKEN CLIENTI CON BG TOKEN

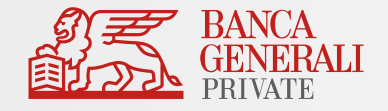

Cosa succede se sei un Cliente con BG Token?

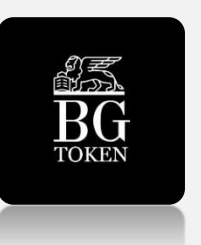

 L'App BG Token continuerà a funzionare, ma – per un corretto utilizzo e una migliore esperienza di navigazione – ti consigliamo di disinstallarla da tutti i tuoi dispositivi.

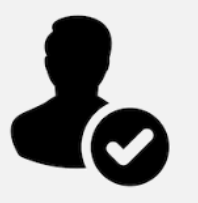

 Non dovrai effettuare alcuna modifica in Home Banking: il tuo profilo sarà automaticamente funzionante con lo strumento «Mobile Token».

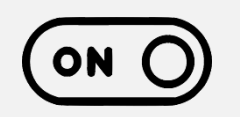

 Al primo accesso nell'App Mobile Banking, ti verrà chiesto se vuoi procedere con l'attivazione del Mobile Token: prosegui per utilizzare una sola App per la conferma delle tue operazioni; se rifiuti, continuerai a ricevere le notifiche sull'App BG Token.

## COME SI ATTIVA MOBILE TOKEN RECUPERO PROCESSO DI ATTIVAZIONE

- Se non vuoi procedere all'attivazione del Mobile Token, puoi farlo in un momento successivo cliccando su «Non ora».
- Potrai riprendere l'attivazione in seguito, usando la funzione «Mobile Token», disponibile nella pagina di login. Dopo aver inserito le credenziali o utilizzato la biometria, potrai ricominciare il processo di attivazione.

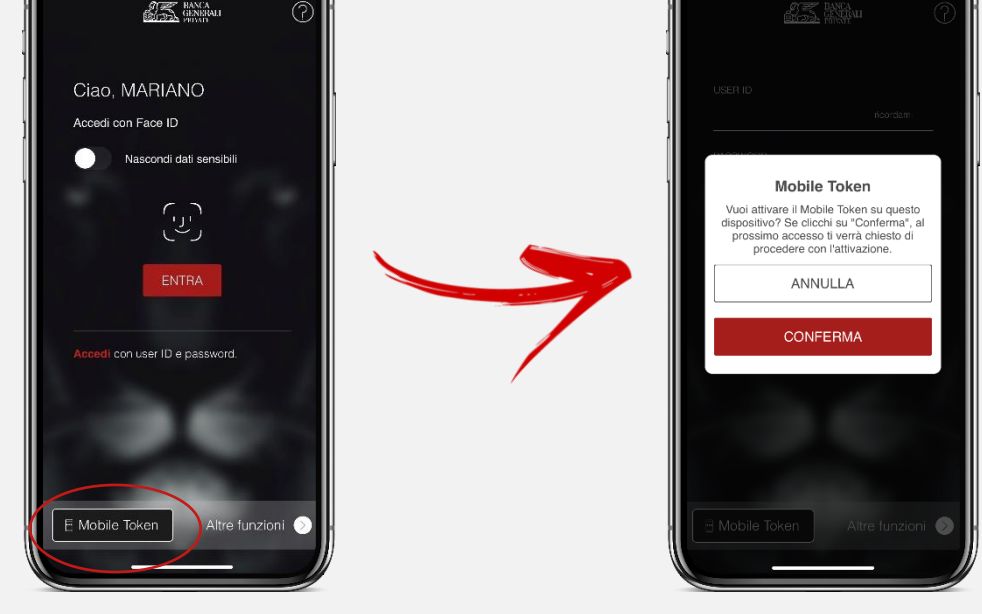

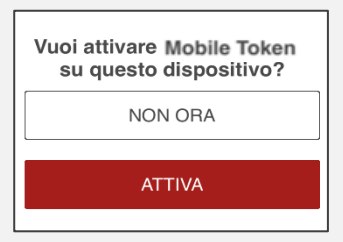

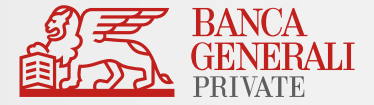

## COME SI ATTIVA MOBILE TOKEN ATTIVAZIONE BIOMETRIA

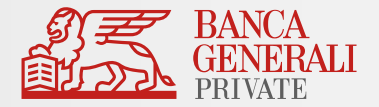

Dopo aver effettuato l'attivazione del Mobile Token, entra nell'App Mobile Banking per abilitare la biometria tramite il pop-up visualizzato all'accesso oppure al seguente percorso: «*Profilo > Impostazioni App > Face ID/Touch ID*».

Puoi scegliere di attivare la biometria per\*:

- Accesso all'App
- ✓ Conferma delle operazioni

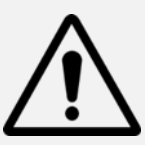

Il Face ID è disponibile solo sui dispositivi Apple che supportano la funzionalità (es. da iPhone X in poi). L'impronta digitale è disponibile su:

- Dispositivi Apple che non dispongono del Face ID;
- Dipositivi con Android 6.0 o superiore;
- Dispositivi con Samsung Android 4.2 o superiore.

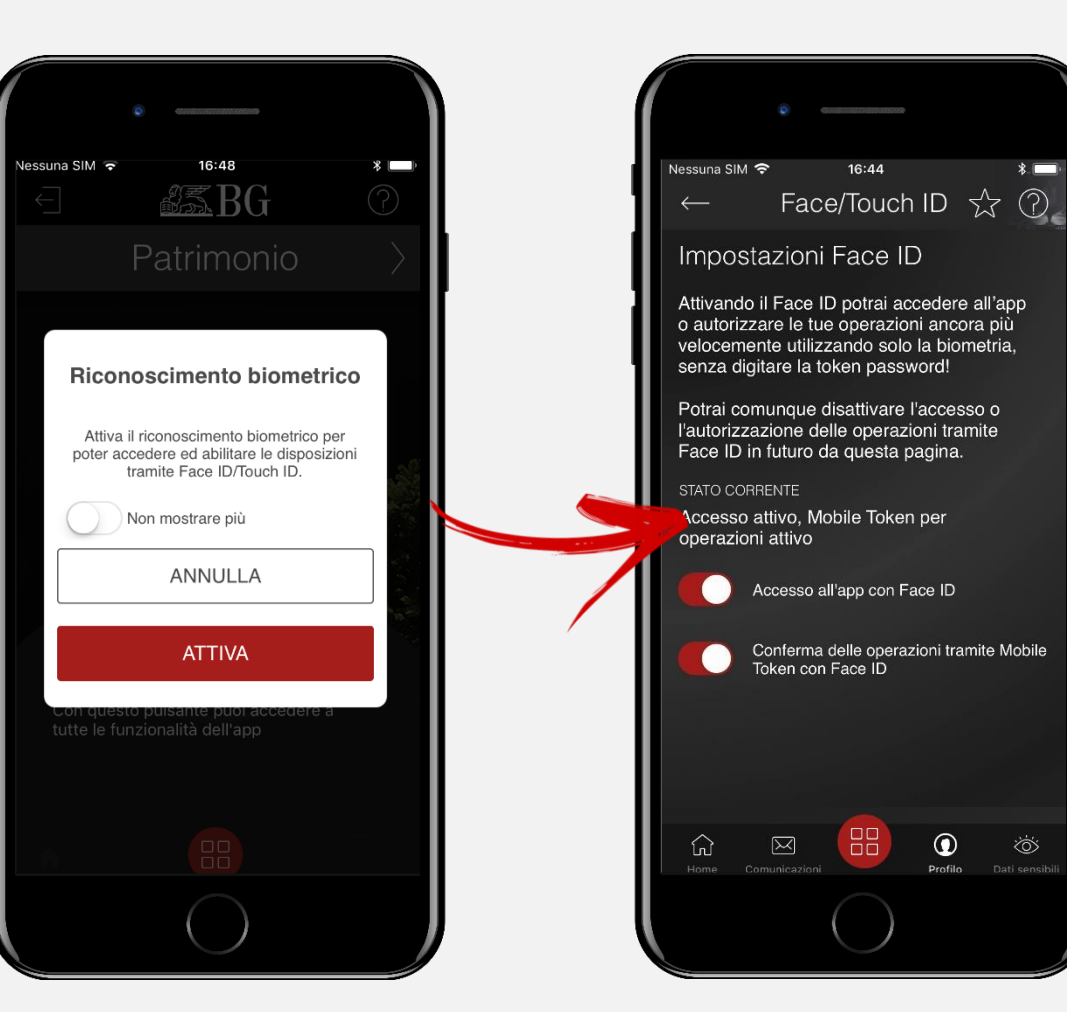

\*Puoi attivare la biometria su entrambe le opzioni oppure scegliere di abilitarne solo una. Per esempio, puoi continuare ad accedere all'App utilizzando le tue credenziali di accesso e confermare le operazioni tramite Mobile Token utilizzando la biometria (e viceversa).

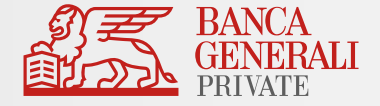

Posso attivare Mobile Token per due utenze diverse sullo stesso dispositivo?

Se accedi all'Area Riservata con due utenze diverse <u>**non**</u> è possibile attivare Mobile Token per entrambi i profili sullo stesso dispositivo (es. due titolari di un rapporto cointestato che utilizzano lo stesso telefono).\*

#### Cosa fare in questi casi?

Soluzione 1 – Utilizzo di un solo dispositivo

- Modifica lo strumento di autorizzazione per una delle due utenze verso Mobile Token
- Mantieni l'altra utenza su Secure Call
- Soluzione 2 Utilizzo di un altro dispositivo
- Passa entrambe le utenze su Mobile Token, ma attiva lo strumento su due dispositivi diversi

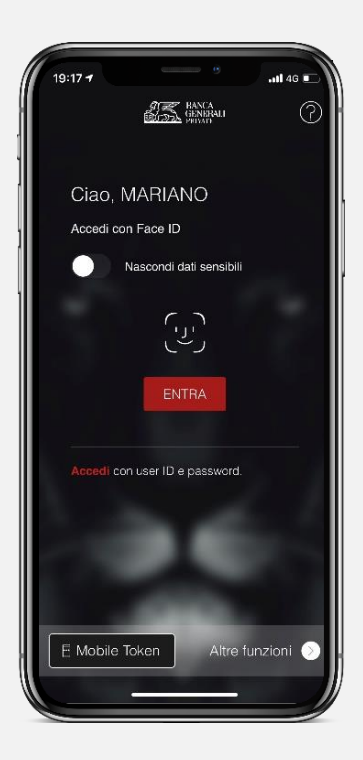

<sup>\*</sup> È invece possibile utilizzare Mobile Token su uno stesso dispositivo per due utenze diverse <u>unicamente</u> nel caso in cui tu disponga di credenziali di accesso come Rappresentante Legale per una Persona Giuridica e credenziali di accesso come Persona Fisica (entrambi aventi lo <u>stesso CDG</u>). In questo caso, è sufficiente effettuare un'unica attivazione dello strumento.

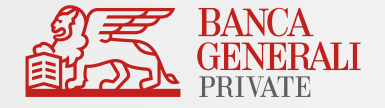

Cosa fare se hai dimenticato la Token Password inserita in fase di attivazione?

Se non ti ricordi più la tua Token Password, segui questi passaggi:

- Disinstalla l'App Mobile Banking dal dispositivo
- ✓ Vai sullo store, cerca «Banca Generali Private» e procedi con una nuova installazione dell'App
- Accedi con le tue credenziali
- Ti sarà chiesto di effettuare l'attivazione del Mobile Token: in questo modo potrai reimpostare la tua Token Password da utilizzare. Segui lo stesso processo di attivazione presente anche in questo manuale per poter nuovamente utilizzare lo strumento Mobile Token.

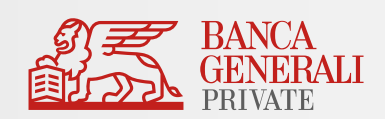

# COME SI ACCEDE ALLE PIATTAFORME DIGITALI

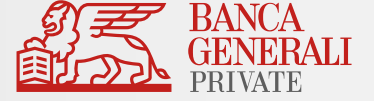

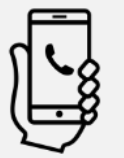

#### Se hai scelto Secure Call:

dopo aver inserito le tue credenziali, ti viene chiesto di effettuare una chiamata al numero verde **800.242.314** e inserire il **codice temporaneo di conferma** 

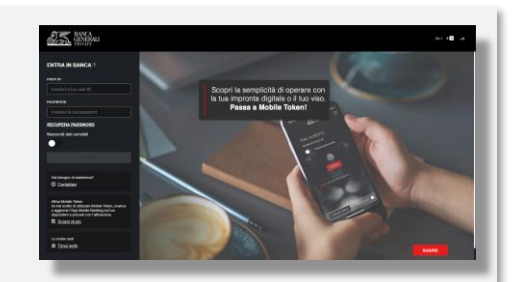

|                           | Ŧ                                                                                                    | Autorizzazione tramite Secure Ca | II                                                                                                 |                                                                    |                                                                                                    |  |
|---------------------------|----------------------------------------------------------------------------------------------------|----------------------------------|----------------------------------------------------------------------------------------------------|--------------------------------------------------------------------|----------------------------------------------------------------------------------------------------|--|
| ENTRA IN BANGA            |                                                                                                    |                                  |                                                                                                    |                                                                    |                                                                                                    |  |
| USER ID                   |                                                                                                    |                                  | Sono in Italia                                                                                     |                                                                    |                                                                                                    |  |
| Inserisci il tuo user ID  |                                                                                                    |                                  | Conferma operazione                                                                                | tramite Secure Call (la telef                                      | onata è gratuita)                                                                                   |  |
| PASSWORD                  |                                                                                                    |                                  | 1.                                                                                                 | 2.                                                                 | 3.                                                                                                  |  |
| Inserisci la tua password |                                                                                                    |                                  | Chiama il numero verde<br>che ti verrà indicato e<br>segui le istruzioni della<br>voce registrata. | Durante la chiamata digita<br>il codice che ti viene<br>richiesto. | Dopo la corretta<br>digitazione del codice,<br>l'operazione verrà<br>confermata<br>automaticamente. |  |
| RECUPERA PASSWORD         | ATTENZIONE:<br>La telefonata non deve essere anonima: il numero del chiamante non deve essere nascosto. |                                  |                                                                                                    |                                                                    |                                                                                                    |  |
| Nascondi dati sensibili   |                                                                                                    |                                  |                                                                                                    |                                                                    | PROSEGUI                                                                                            |  |
|                           |                                                                                                    |                                  |                                                                                                    |                                                                    |                                                                                                    |  |
| ACCEDI                    |                                                                                                    |                                  | Sono all'estero                                                                                    |                                                                    |                                                                                                    |  |
|                           |                                                                                                    |                                  | ANNULLA                                                                                            |                                                                    |                                                                                                    |  |

Se chiami dall'estero, seleziona l'opzione «Mi trovo all'estero» e attendi la chiamata. Rispondi e inserisci le 4 cifre relative al giorno e al mese della tua data di nascita.

| 관 Autorizzazione tramite Secure Call |                                                                                                    |             |
|--------------------------------------|----------------------------------------------------------------------------------------------------|-------------|
|                                      | <ul> <li>Sono in it Conferma on Conferma on Conferma</li></ul> | R. PROSEQUI |

### PER ACCEDERE ALL'HOME BANKING MOBILE TOKEN – MODALITÀ ONLINE

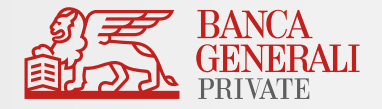

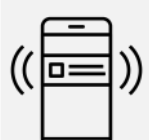

#### Se hai scelto **Mobile Token** puoi optare per:

a) **MODALITÀ ONLINE**: dopo aver cliccato su «Conferma», apri la notifica ricevuta sulla tua App Mobile Banking e **utilizza la biometria** (impronta digitale o face ID) per confermare l'accesso.

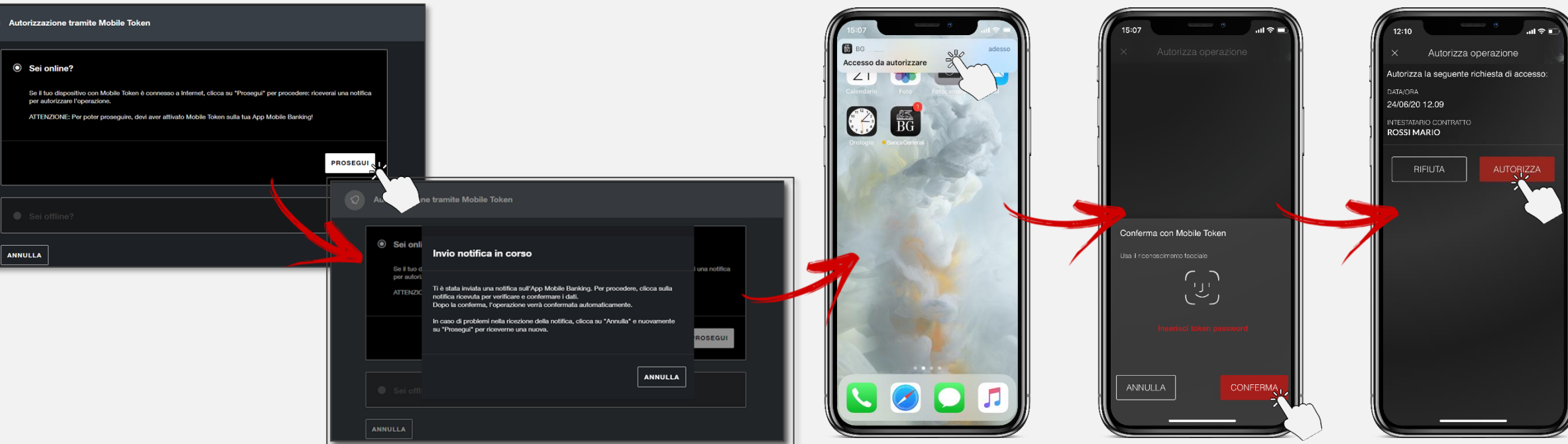

Se il tuo dispositivo non supporta il riconoscimento biometrico oppure non hai attivato questa funzionalità, dovrai inserire la Token Password scelta in fase di attivazione.

### PER ACCEDERE ALL'HOME BANKING MOBILE TOKEN – MODALITÀ OFFLINE

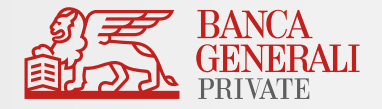

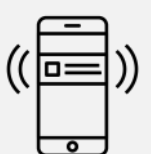

#### Se hai scelto **Mobile Token** puoi optare per:

b) **MODALITÀ OFFLINE** (se non hai connessione dati o Wi-Fi sul dispositivo): accedi alle funzionalità veloci del Mobile Token nella pagina di login dell'App Mobile Banking, scegli «Operazioni Offline» e inquadra il **QR Code** con la fotocamera del tuo dispositivo, per generare il codice da inserire sul PC.

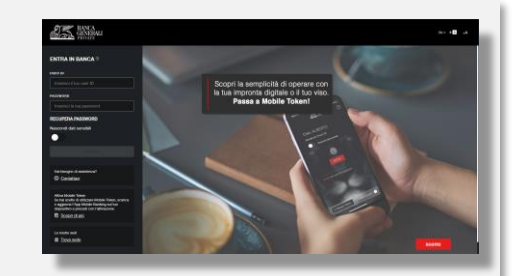

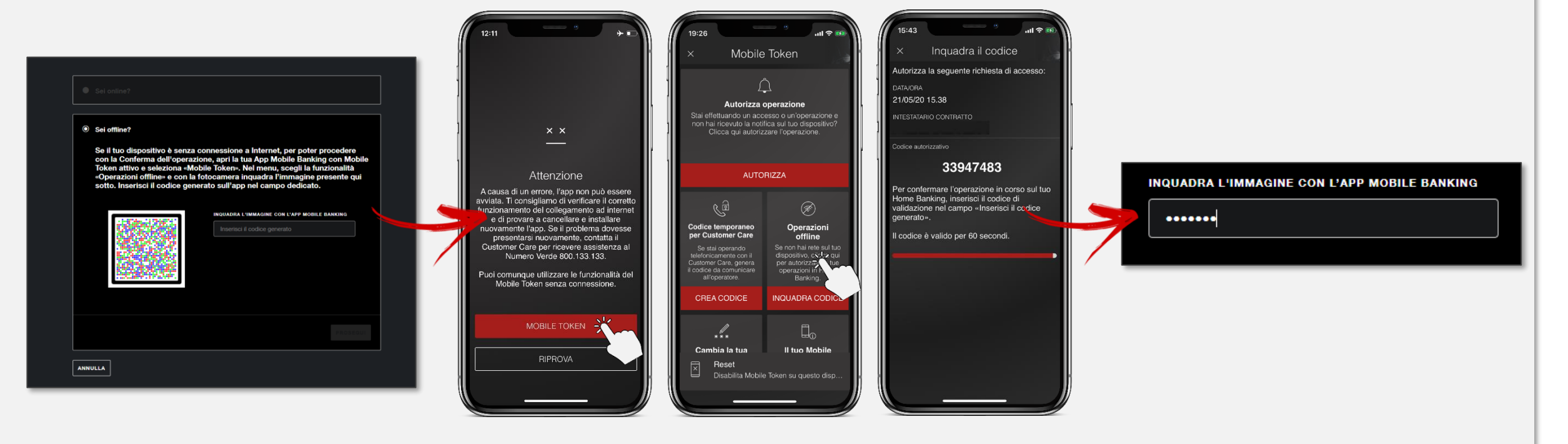

### PER ACCEDERE ALL'APP DI MOBILE BANKING BIOMETRIA

Se il tuo dispositivo è abilitato all'uso della biometria, la password sei tu!

Accedi all'App con l'impronta digitale o il Face ID e non dovrai utilizzare né Secure Call né Mobile Token.

#### ✓ La biometria è disponibile su:

- Tutti i dispositivi Apple abilitati;
- Dispositivi con Android 6.0 o superiore (solo impronta digitale);
- Dispositivi con Samsung Android 4.2 o superiore (solo impronta digitale).

Per poter utilizzare questo strumento, ricordati di attivare la biometria per l'accesso in App al percorso *«Profilo > Impostazioni App > Face ID/Touch ID»*.

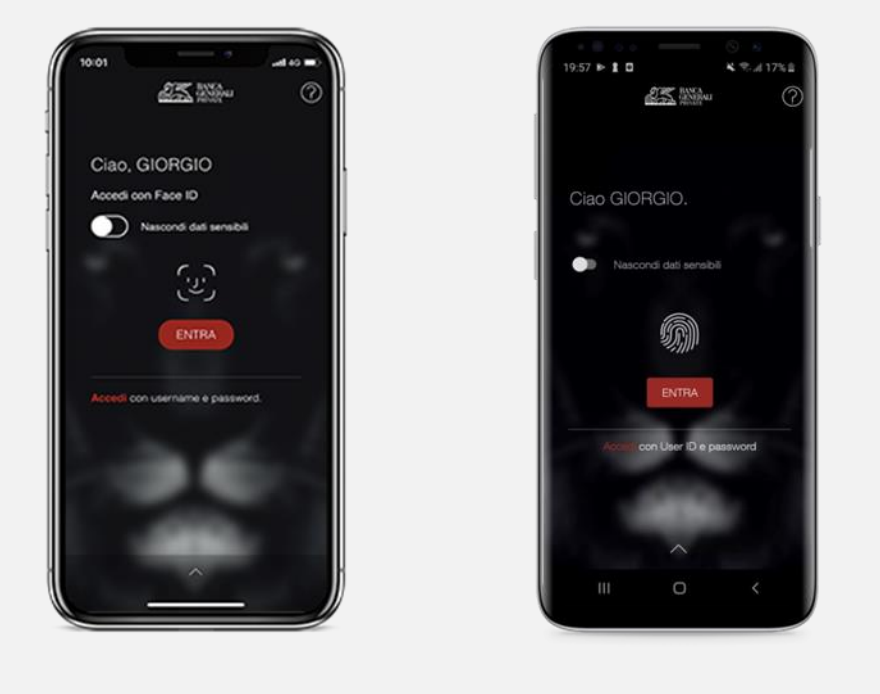

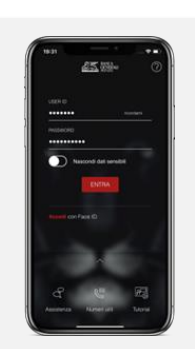

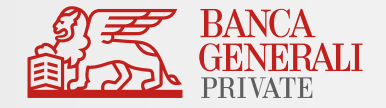

## PER ACCEDERE ALL'APP DI MOBILE BANKING SECURE CALL

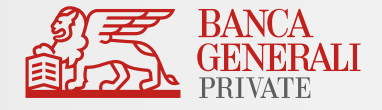

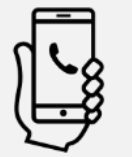

Se hai scelto Secure Call e non hai attivato la biometria in accesso:

dopo aver inserito le tue credenziali, ti viene chiesto di effettuare una chiamata al numero verde **800.242.314** e **il codice viene digitato automaticamente**.

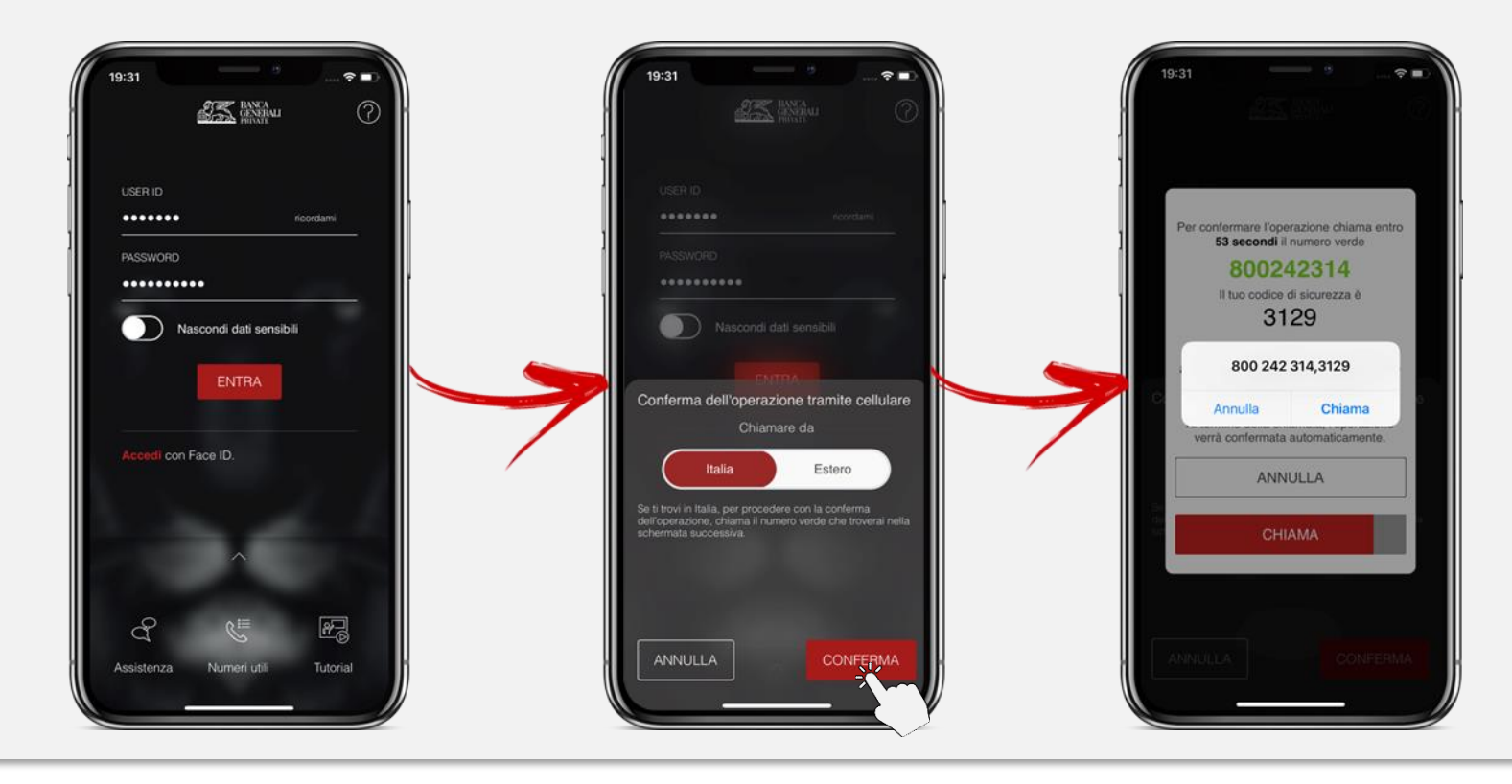

Ricordati che:

- se chiami da un dispositivo non certificato, dovrai digitare manualmente il codice di sicurezza;
- se sei all'estero, dovrai rispondere alla chiamata e inserire le 4 cifre relative al giorno e al mese della tua data di nascita.

### PER ACCEDERE ALL'APP DI MOBILE BANKING MOBILE TOKEN

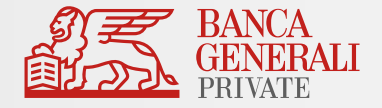

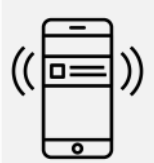

Se hai scelto **Mobile Token** e non hai attivato la biometria in accesso:

dopo aver inserito la tua password di accesso (il tuo User ID viene automaticamente memorizzato dopo l'attivazione del Mobile Token), inserisci la tua Token Password di 6 caratteri.

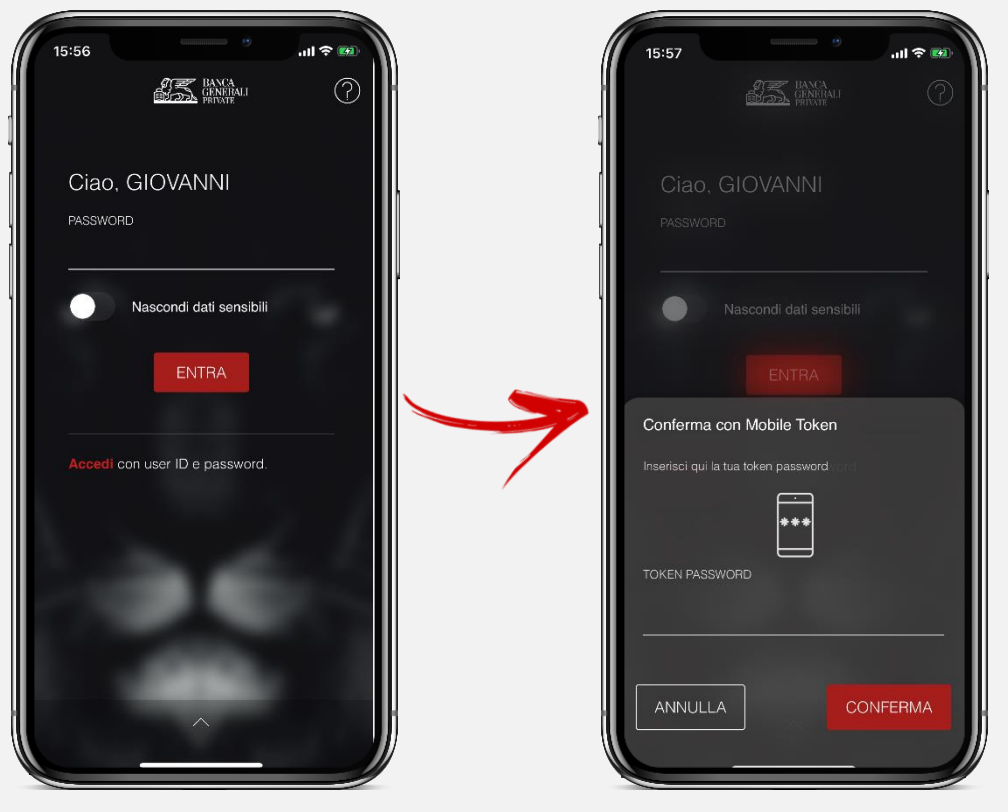

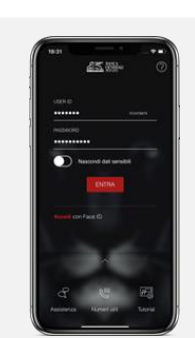

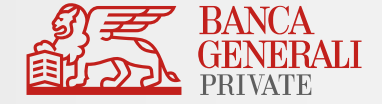

## COME SI CONFERMANO LE OPERAZIONI

## CONFERMA DELLE OPERAZIONI IN HOME BANKING SECURE CALL

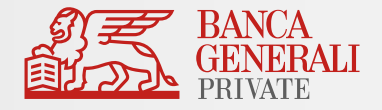

#### Se hai scelto Secure Call:

- Ti viene chiesto di effettuare una chiamata al numero verde 800.242.314 e ti vengono mostrati due codici da inserire (esclusivamente per i pagamenti relativi a conti e carte).
- Dopo aver digitato il primo codice, la voce registrata riepilogherà i dati dell'operazione che vuoi effettuare; se le informazioni saranno corrette, dovrai inserire il secondo codice per confermare i dati e concludere l'operazione. La chiamata terminerà in automatico (non utilizzare il tasto rosso).

N.B. Se sei all'estero, rispondi alla chiamata che riceverai e inserisci le cifre indicate sul

- ✓ II secondo codice non viene richiesto per:
  - Pagamenti F24

sito.

- Revoche dei pagamenti stessi
- Operazioni su Trading, Fondi e Sicav

| Autorizzazione tramite Secure Call ×                                                   |
|----------------------------------------------------------------------------------------|
| <b>1.</b><br>Chiama il numero verde gratuito dal cellulare abilitato. <b>800242314</b> |
| <b>2.</b><br>Quando ti verrà richiesto digita il codice                                |
| 0455                                                                                   |
| <b>3.</b><br>Quando ti verrà richiesto digita il codice dell'operazione.               |
| 1724                                                                                   |
| Dopo l'inserimento del codice, seguire le istruzioni sullo schermo.                    |

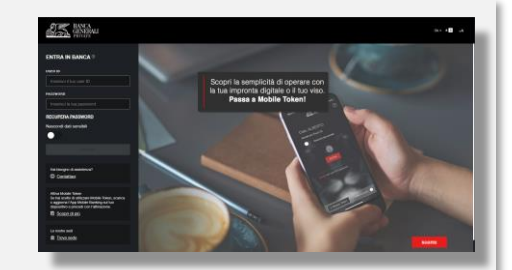

## CONFERMA DELLE OPERAZIONI IN HOME BANKING MOBILE TOKEN

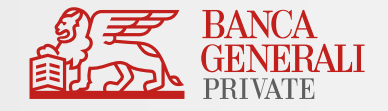

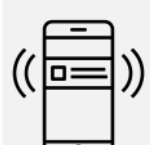

#### Se hai scelto **Mobile Token** puoi optare per:

a) **MODALITÀ ONLINE**: dopo aver cliccato su «Conferma», apri la notifica ricevuta sulla tua App Mobile Banking e **utilizza la biometria** (impronta digitale o face ID) per confermare l'accesso.

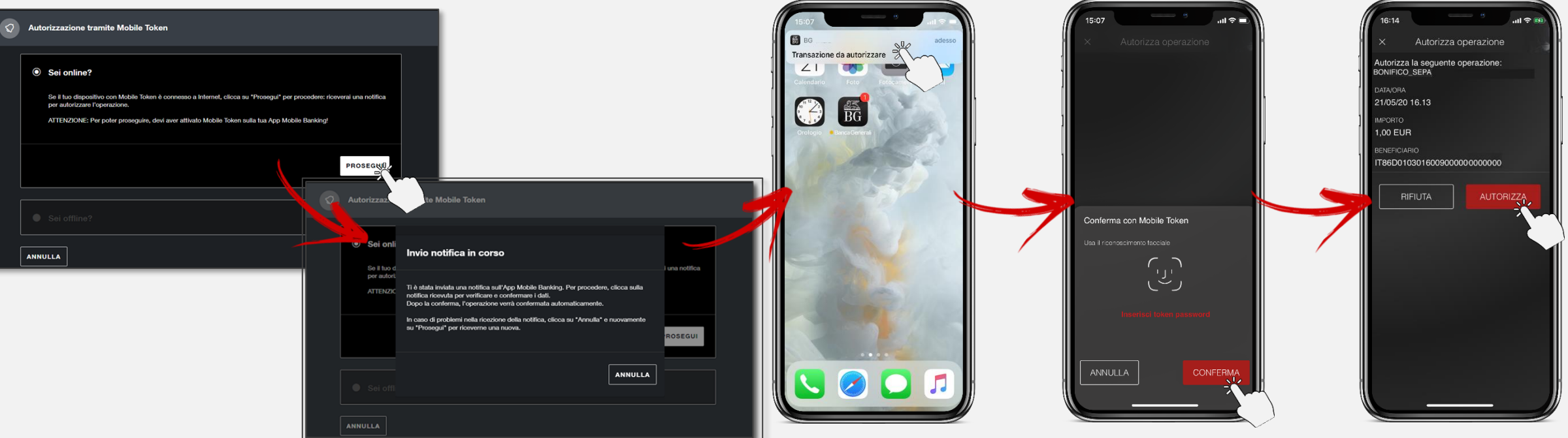

Se il tuo dispositivo non supporta il riconoscimento bio metrico oppure non hai attivato questa funzionalità, dovrai inserire la Token Password scelta in fase di attivazione.

## CONFERMA DELLE OPERAZIONI IN HOME BANKING MOBILE TOKEN

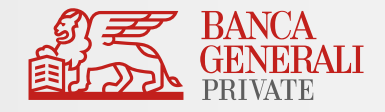

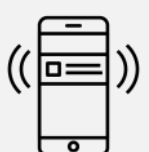

#### Se hai scelto **Mobile Token** puoi optare per:

b) **MODALITÀ OFFLINE** (se non hai connessione dati o Wi-Fi sul dispositivo): accedi alle funzionalità veloci del Mobile Token nella pagina di login dell'App Mobile Banking, scegli «Operazioni Offline» e inquadra il **QR Code** con la fotocamera del tuo dispositivo, per generare il codice da inserire sul PC.

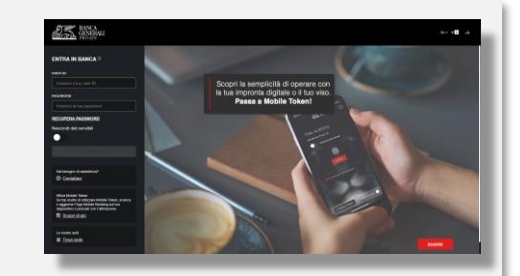

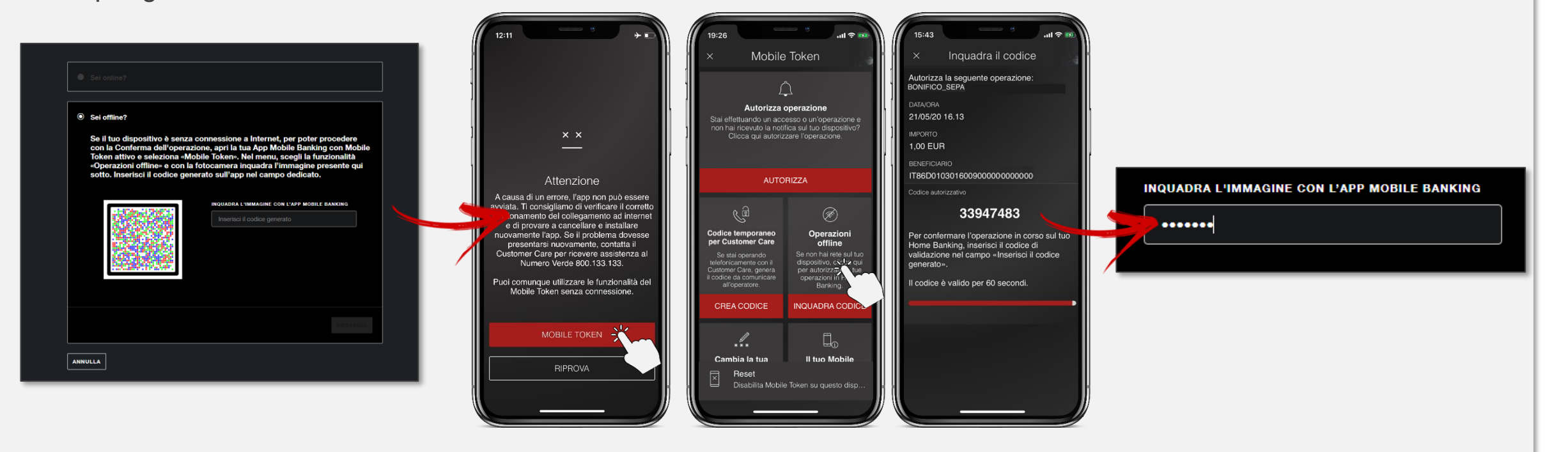

## CONFERMA DELLE OPERAZIONI IN HOME BANKING TRADING

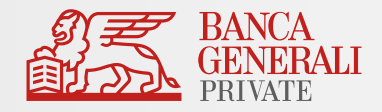

#### **COMPRAVENDITA TITOLI**

Per l'operatività da Home Banking non è necessario utilizzare lo strumento di conferma associato al tuo profilo per questa tipologia di operazioni (Secure Call, Mobile Token o Secure Code). È sufficiente procedere alla conferma dalla pagina di riepilogo.

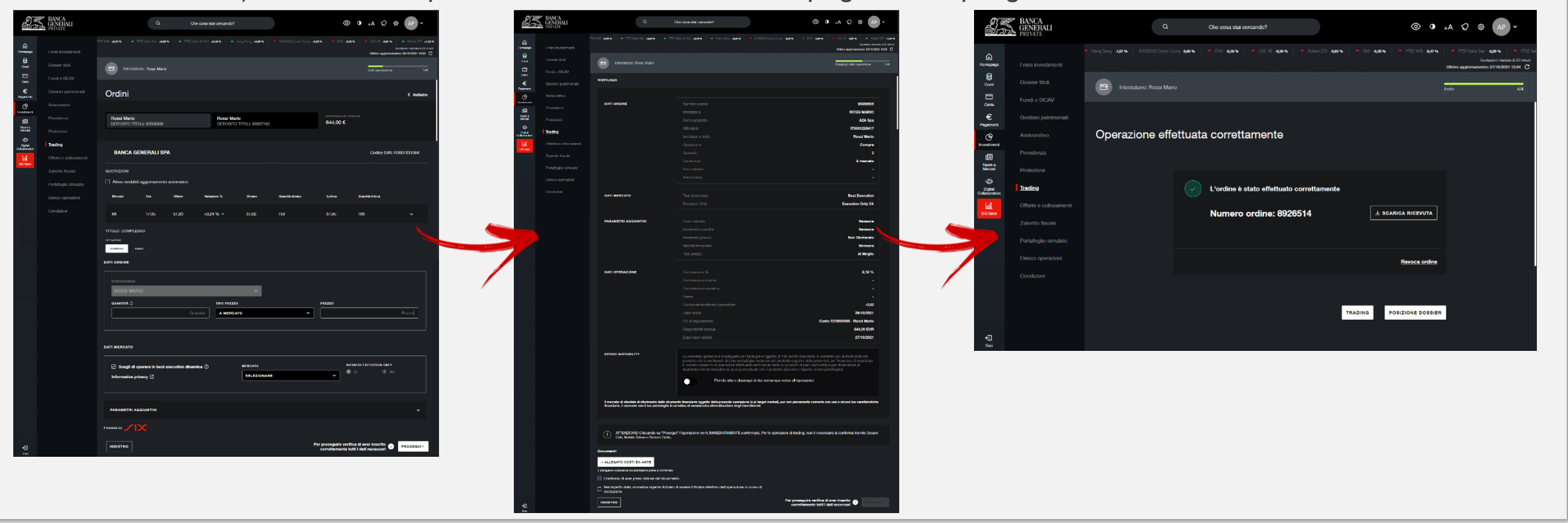

# CONFERMA DELLE OPERAZIONI SULL'APP DI MOBILE BANKING

Se hai scelto Secure Call:

- Ti viene chiesto di effettuare una chiamata al numero verde 800.242.314 e ti vengono mostrati due codici (esclusivamente per i pagamenti relativi a conti e carte).
- Il primo codice viene digitato in automatico, se stai effettuando la chiamata dallo stesso dispositivo in cui stai utilizzando l'App.
   Successivamente la voce registrata riepilogherà i dati dell'operazione che hai inserito; se le informazioni saranno corrette, dovrai inserire il secondo codice per concludere l'operazione. La chiamata terminerà in automatico (non utilizzare il tasto rosso).
- ✓ Il secondo codice non viene richiesto per:
  - Pagamenti F24
  - Revoche dei pagamenti stessi
  - Operazioni su Trading, Fondi e Sicav

N.B. Se sei all'estero, rispondi alla chiamata che riceverai e inserisci le cifre indicate sull'app.

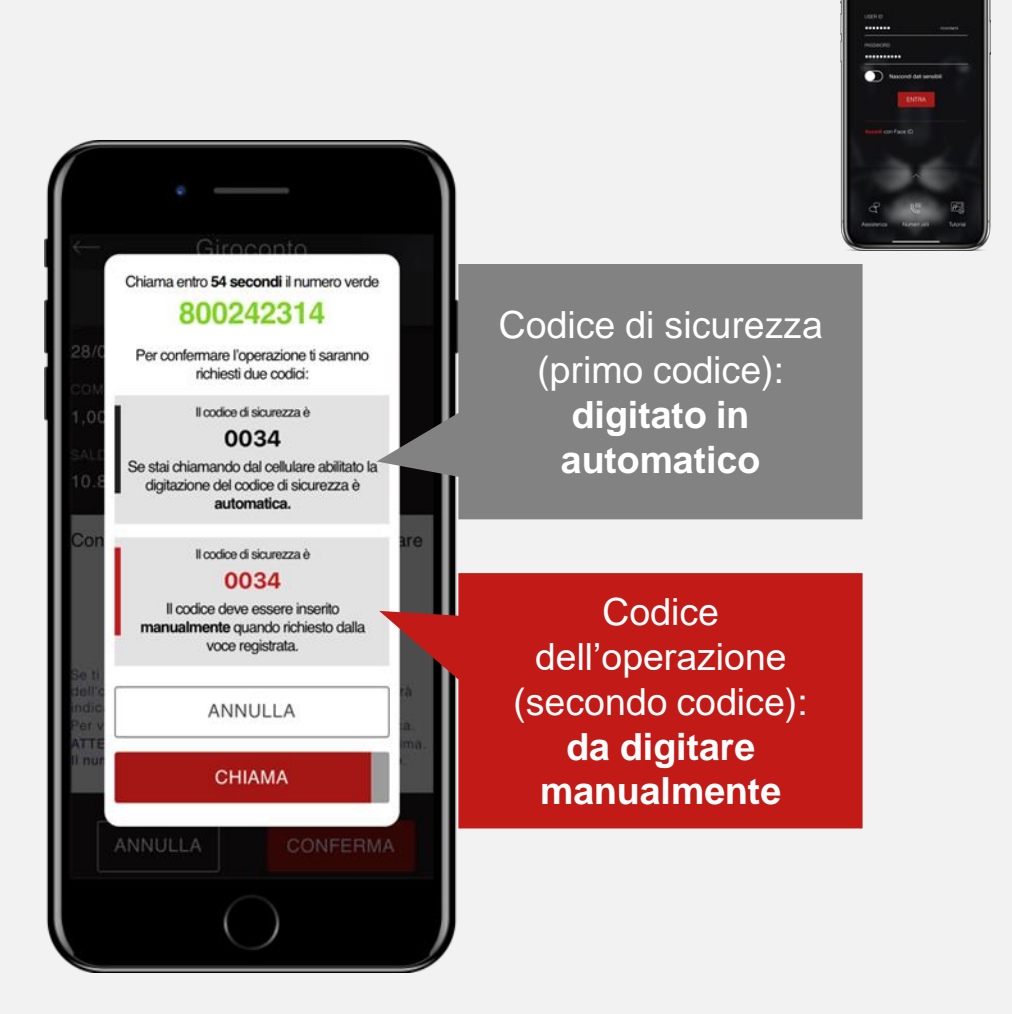

#### 33

# CONFERMA DELLE OPERAZIONI SULL'APP DI MOBILE BANKING

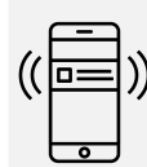

#### Se hai scelto Mobile Token

per confermare le operazioni sull'App Mobile Banking, dopo l'inserimento dei dati, clicca su «Conferma» e utilizza la tua biometria per confermare l'operazione.

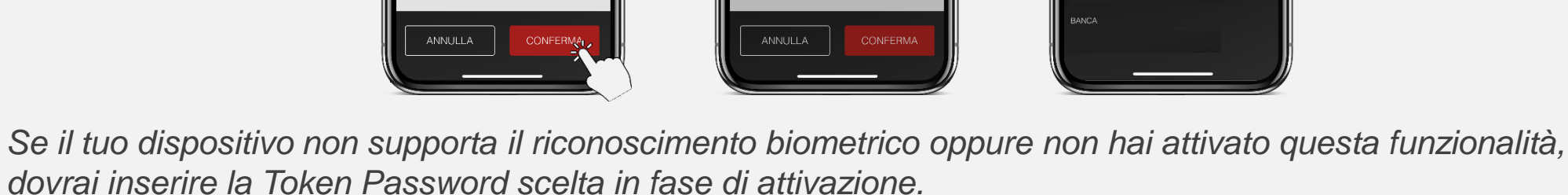

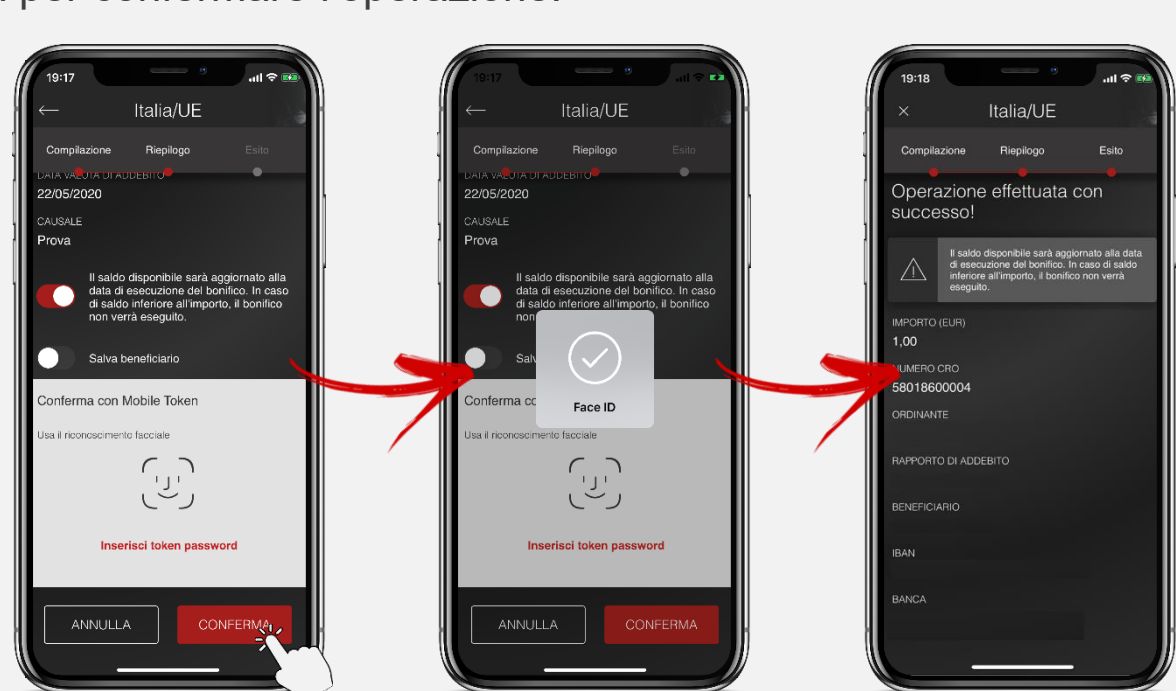

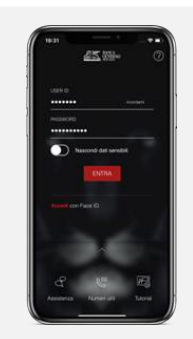

## CONFERMA DELLE OPERAZIONI TRAMITE PHONE BANKING MOBILE TOKEN

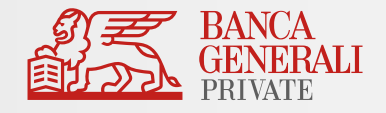

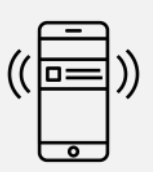

Solo se hai scelto Mobile Token e se è stato aperto il conto in modalità digitale\*

potrai utilizzare Mobile Token per autorizzare le disposizioni tramite Phone Banking.

In linea con un operatore del nostro Customer Care potrai, dopo aver dato le indicazioni dell'operazione, autorizzarla tramite la funzionalità veloce «*Codice temporaneo per Customer Care*» disponibile dalla pagina di login.

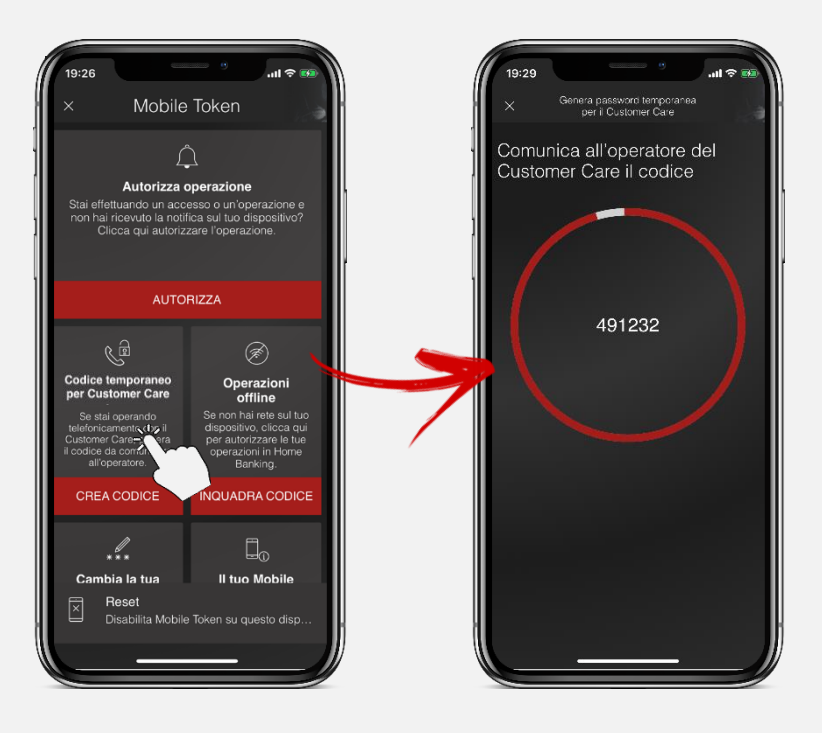

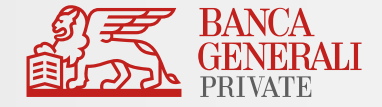

#### In caso di necessità puoi contattare il Customer Care di Banca Generali

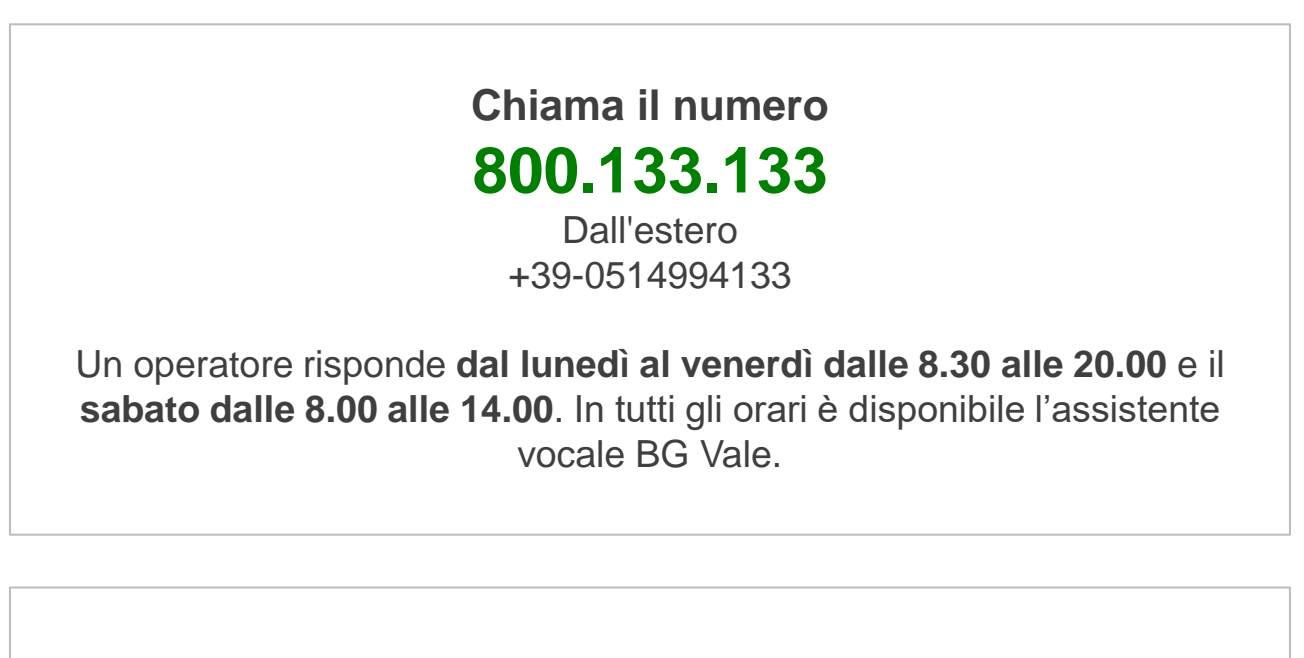

Scrivi a servizioclienti@bancagenerali.it